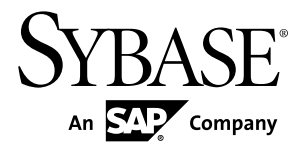

# Reference: Custom Unwired Server Development Sybase Unwired Platform 1.5.5

#### DOCUMENT ID: DC01333-01-0155-01

LAST REVISED: December 2010

Copyright © 2010 by Sybase, Inc. All rights reserved.

This publication pertains to Sybase software and to any subsequent release until otherwise indicated in new editions or technical notes. Information in this document is subject to change without notice. The software described herein is furnished under a license agreement, and it may be used or copied only in accordance with the terms of that agreement. To order additional documents, U.S. and Canadian customers should call Customer Fulfillment at (800) 685-8225, fax (617) 229-9845.

Customers in other countries with a U.S. license agreement may contact Customer Fulfillment via the above fax number. All other international customers should contact their Sybase subsidiary or local distributor. Upgrades are provided only at regularly scheduled software release dates. No part of this publication may be reproduced, transmitted, or translated in any form or by any means, electronic, mechanical, manual, optical, or otherwise, without the prior written permission of Sybase, Inc.

Sybase trademarks can be viewed at the Sybase trademarks page at *http://www.sybase.com/detail?id=1011207*. Sybase and the marks listed are trademarks of Sybase, Inc. <sup>®</sup> indicates registration in the United States of America.

SAP and other SAP products and services mentioned herein as well as their respective logos are trademarks or registered trademarks of SAP AG in Germany and in several other countries all over the world.

Java and all Java-based marks are trademarks or registered trademarks of Sun Microsystems, Inc. in the U.S. and other countries.

Unicode and the Unicode Logo are registered trademarks of Unicode, Inc.

All other company and product names mentioned may be trademarks of the respective companies with which they are associated.

Use, duplication, or disclosure by the government is subject to the restrictions set forth in subparagraph (c)(1)(ii) of DFARS 52.227-7013 for the DOD and as set forth in FAR 52.227-19(a)-(d) for civilian agencies.

Sybase, Inc., One Sybase Drive, Dublin, CA 94568.

# Contents

| Introducing Custom Development for Unwired Server | 1  |
|---------------------------------------------------|----|
| Server API                                        | 1  |
| Interfaces                                        | 2  |
| Javadocs                                          | 2  |
| Documentation Road Map for Unwired Platform       | 3  |
| Result Set Filters                                | 7  |
| Result Set Filter Data Flow                       | 8  |
| Implementing Custom Result Set Filters            | 8  |
| Writing a Custom Result Set Filter                | 9  |
| Deploying Custom Filters to Unwired Server        | 11 |
| Validating Result Set Filter Performance          | 12 |
| Filter Class Debugging                            | 13 |
| Enabling JPDA                                     | 13 |
| Result Checkers                                   | 15 |
| Implementing Customized Result Checkers           | 15 |
| Writing a Custom Result Checker                   | 16 |
| Adding a Result Checker                           | 19 |
| Default Result Checker Code                       | 22 |
| Data Change Notifications                         | 27 |
| Data Change Notification Data Flow                | 28 |
| Invoking upsert and delete Operations Using Data  |    |
| Change Notification                               | 28 |
| Basic HTTP Authentication                         | 31 |
| Data Change Notification Requirements             | 32 |
| Data Change Notification Results                  | 35 |
| Data Change Notification Filters                  | 36 |
| Implementing a Data Change Notification Filter    |    |
|                                                   | 37 |
| Custom XSLT Transforms                            | 39 |
| Custom XSLT Use Cases                             | 39 |
| Implementing Custom Transforms                    | 39 |

| XSLT Stylesheet Syntax  | 40 |
|-------------------------|----|
| XSLT Stylesheet Example | 41 |
| Index                   | 45 |

# Introducing Custom Development for Unwired Server

This developer reference provides information about using the Sybase<sup>®</sup> Unwired Platform Server API to customize Unwired Server. The audience is advanced developers who are familiar working with APIs, but who may be new to Sybase Unwired Platform.

This guide describes the contents of the Server API, and how you can use packages to create custom server code.

Companion guides include:

- System Administration of the Unwired Platform
- Sybase Unwired WorkSpace online help
- Javadocs, which provide a complete reference to the APIs.

See *Fundamentals* for high-level mobile computing concepts, and a description of how Sybase Unwired Platform implements the concepts in your enterprise.

# **Server API**

Sybase Unwired Platform includes several interfaces that open specific features and functionality of Unwired Server for custom development. Customizing Unwired Server allows you to better control behaviors of these features.

• Result set filter – use a custom Java class to filter the rows or columns of data returned from a read operation for a mobile business object (MBO). You can write a filter to add, delete, or change columns, or to add and delete rows.

Result set filters depend on the sup-ds.jar file, located in the com.sybase.uep.tooling.api/lib subdirectory.For example, C:\Sybase \UnwiredPlatform\Unwired\_WorkSpace\Eclipse \sybase\_workspace\mobile\eclipse\plugins \com.sybase.uep.tooling.api\_<version\_and\_timestamp>\lib.

- Result checkers use the custom Java class to implement custom error checking for enterprise information system (EIS) business objects.
   Result checkers depend on the sup-ds.jar file, located in the com.sybase.uep.tooling.api/lib subdirectory.
- Data change notifications (DCNs) use an HTTP interface to immediately propagate EIS changes to Unwired Server, rather than using the built-in cache refresh mechanism configured by the Unwired Server administrator.

DCN requests contain the changed data (delta) of the EIS for which the Unwired Server cache needs to be updated. This request can be in the standard JSON format that Unwired

Server expects or in a different format along with a translation logic to convert it into the standard format. This translation logic is coded in a DCN Filter.

• Custom transforms – create a transform to modify the structure of generated Web Services message data, so it can be used by an Unwired Platform MBO.

You can program these functions in any order; each class is implemented independently.

# Interfaces

| Interface                                       | Includes methods that                                                                                                    |
|-------------------------------------------------|----------------------------------------------------------------------------------------------------|
| com.sybase.uep.eis.Result-<br>SetFilter         | Define how a custom filter for the data is called, and perform the filtering of data.                                                    |
| com.sybase.uep.eis.Result-<br>SetFilterMetaData | Obtain output column and datatype information without executing a chain of mobile business object operations and filters with real data. |
| com.sybase.sup.ws.rest.Re-<br>stResultChecker   | Implement a result checker for a RESTful Web service datasource.                                                                         |
| com.sybase.<br>sup.ws.soap.WSResultCh-<br>ecker | Implement a result checker for a SOAP Web service datasource.                                                                            |
| com.sybase.sup.sap.SAPRe-<br>sultChecker        | Implement a result checker for a SAP <sup>®</sup> datasource.                                                                            |
| com.sybase.sup.serv-<br>er.dcn.DCNFilter        | Preprocess – digests the DCN request as blob, converts it into a valid JSON DCN request format and returns the DCN.                      |
|                                                 | PostProcess – takes the DCN result in a valid JSON format, converts to the EIS format and returns it.                                    |

There are several Server API interfaces that developers can invoke.

For details on these classes, and the methods that implement them, see the Javadocs for com.sybase.sup.admin.client.

# Javadocs

The Server API installation includes Javadocs. Use the Sybase Javadocs for your complete API reference.

As you review the contents of this document, ensure you review the reference details documented in the Javadoc delivered with this API. By default, Javadocs for Result Set Filters, Result Checkers, and Data Change Notifications are installed in <UnwiredPlatform\_InstallDir>\UnwiredPlatform\Servers \UnwiredServer\APIdocs\index.html.

# **Documentation Road Map for Unwired Platform**

Learn more about Sybase® Unwired Platform documentation.

| Document                                   | Description                                                                                                    |
|--------------------------------------------|----------------------------------------------------------------------------------------------------|
| Sybase Unwired Platform Installation Guide | Describes how to install or upgrade Sybase Un-<br>wired Platform. Check the <i>Sybase Unwired Plat-</i><br><i>form Release Bulletin</i> for additional information<br>and corrections. |
|                                            | Audience: IT installation team, training team,<br>system administrators involved in planning, and<br>any user installing the system.                                                   |
|                                            | Use: during the planning and installation phase.                                                                                                    |
| Sybase Unwired Platform Release Bulletin   | Provides information about known issues, and updates. The document is updated periodically.                                                                                            |
|                                            | Audience: IT installation team, training team,<br>system administrators involved in planning, and<br>any user who needs up-to-date information.                                        |
|                                            | Use: during the planning and installation phase, and throughout the product life cycle.                                                                                                |
| New Features                               | Describes new or updated features.                                                                                                    |
|                                            | Audience: all users.                                                                                                    |
|                                            | Use: any time to learn what is available.                                                                                                    |
| Fundamentals                               | Describes basic mobility concepts and how Syb-<br>ase Unwired Platform enables you design mobi-<br>lity solutions.                                                                     |
|                                            | Audience: all users.                                                                                                    |
|                                            | Use: during the planning and installation phase, or any time for reference.                                                                                                    |

#### Table 1. Unwired Platform documentation

| Document                                               | Description                                                                                                    |
|--------------------------------------------------------|----------------------------------------------------------------------------------------------------|
| System Administration                                  | Describes how to plan, configure, manage, and<br>monitor Sybase Unwired Platform. Use with the<br><i>Sybase Control Center for Sybase Unwired Plat-</i><br><i>form</i> online documentation.                                                                                                    |
|                                                        | Audience: installation team, test team, system<br>administrators responsible for managing and<br>monitoring Sybase Unwired Platform, and for<br>provisioning device clients.                                                                                                    |
|                                                        | Use: during the installation phase, implementa-<br>tion phase, and for ongoing operation, mainte-<br>nance, and administration of Sybase Unwired<br>Platform.                                                                                                    |
| Sybase Control Center for Sybase Unwired Plat-<br>form | Describes how to use the Sybase Control Center<br>administration console to configure, manage and<br>monitor Sybase Unwired Platform. The online<br>documentation is available when you launch the<br>console ( <b>Start &gt; Sybase &gt; Sybase Control Cen-</b><br><b>ter</b> , and select the question mark symbol in the<br>top right quadrant of the screen). |
|                                                        | Audience: system administrators responsible for<br>managing and monitoring Sybase Unwired Plat-<br>form, and system administrators responsible for<br>provisioning device clients.                                                                                                    |
|                                                        | Use: for ongoing operation, administration, and maintenance of the system.                                                                                                    |
| Troubleshooting                                        | Provides information for troubleshooting, solv-<br>ing, or reporting problems.                                                                                                    |
|                                                        | Audience: IT staff responsible for keeping Syb-<br>ase Unwired Platform running, developers, and<br>system administrators.                                                                                                    |
|                                                        | Use: during installation and implementation, de-<br>velopment and deployment, and ongoing main-<br>tenance.                                                                                                    |

| Document                                                         | Description                                                                                                    |
|------------------------------------------------------------------|----------------------------------------------------------------------------------------------------|
| Getting started tutorials                                        | Tutorials for trying out basic development func-<br>tionality.                                                                                                    |
|                                                                  | Audience: new developers, or any interested user.                                                                                                    |
|                                                                  | Use: after installation.                                                                                                    |
|                                                                  | <ul> <li>Learn mobile business object (MBO) basics, and create a mobile device application:         <ul> <li>Tutorial: Mobile Business Object Development</li> <li>Tutorial: BlackBerry Application Development using Device Application Development using Device Application Development using Device Application Designer</li> <li>Tutorial: Windows Mobile Device Application Designer</li> <li>Tutorial: BlackBerry Application Development using Device application Designer</li> </ul> </li> <li>Create native mobile device application Development using Custom Development</li> <li>Tutorial: Phone Application Development using Custom Development</li> <li>Tutorial: Windows Mobile Application Development</li> <li>Tutorial: Windows Mobile Application Development</li> <li>Tutorial: Windows Mobile Application Development</li> <li>Tutorial: Windows Mobile Application Development</li> <li>Tutorial: Windows Mobile Application Development</li> <li>Tutorial: Windows Mobile Application Development</li> <li>Tutorial: Windows Mobile Application Development</li> <li>Tutorial: Windows Mobile Application Development</li> <li>Tutorial: Mobile Workflow Package Development</li> </ul> |
| Sybase Unwired WorkSpace – Mobile Business<br>Object Development | Online help for developing MBOs.<br>Audience: new and experienced developers.<br>Use: after system installation.                                                                                                    |
| Sybase Unwired WorkSpace – Device Applica-                       | Online help for developing device applications.                                                                                                    |
| tion Development                                                 | Audience: new and experienced developers.                                                                                                    |
|                                                                  | Use: after system installation.                                                                                                    |

| Document                                                                                                    | Description                                                                                                    |
|----------------------------------------------------------------------------------------------------|----------------------------------------------------------------------------------------------------|
| Developer references for device application cus-<br>tomization                                                                     | Information for client-side custom coding using the Client Object API.                                                                                                    |
|                                                                                                    | Audience: experienced developers.                                                                                                    |
|                                                                                                    | Use: to custom code client-side applications.                                                                                                    |
|                                                                                                    | <ul> <li>Developer Reference for BlackBerry</li> <li>Developer Reference for iOS</li> <li>Developer Reference for Mobile Workflow<br/>Packages</li> <li>Developer Reference for Windows and Win-<br/>dows Mobile</li> </ul> |
| Developer reference for Unwired Server side<br>customization – <i>Reference: Custom Develop-</i><br><i>ment for Unwired Server</i> | Information for custom coding using the Server API.                                                                                                    |
|                                                                                                    | Audience: experienced developers.                                                                                                    |
|                                                                                                    | Use: to customize and automate server-side im-<br>plementations for device applications, and ad-<br>ministration, such as data handling.                                                                                    |
|                                                                                                    | Dependencies: Use with <i>Fundamentals</i> and <i>Sybase Unwired WorkSpace – Mobile Business Object Development.</i>                                                                                                    |
| Developer reference for system administration customization – <i>Reference: Administration APIs</i>                                | Information for custom coding using administra-<br>tion APIs.                                                                                                    |
|                                                                                                    | Audience: experienced developers.                                                                                                    |
|                                                                                                    | Use: to customize and automate administration at a coding level.                                                                                                    |
|                                                                                                    | Dependencies: Use with <i>Fundamentals</i> and <i>System Administration</i> .                                                                                                    |

# **Result Set Filters**

A result set filter is a custom Java class an experienced developer writes in order to specifically manipulate the rows or columns of data returned from a read operation for an MBO.

When a read operation returns data that does not completely suit the business requirements for your MBO, you can write and add a filter to the MBO to customize the data into the form you need.

You can chain multiple filters together. Multiple filters are processed in the order they are added, each applying an incremental change to the data. Consequently, Sybase recommends that you always preview the results, taking note that the MBO has a different set of attributes than it would have had directly from the read operation. You can map and use the altered attributes in the same way you would a regular attribute from an unfiltered read operation.

#### Example: a simple SELECT statement filter

Suppose you have an MBO based on this query, and you do not want fname and lname divided between two columns:

SELECT \* FROM sampledb.customer

Instead, write a filter that replaces these columns with a single concatenated "commonName" column.

**Note:** You could also implement the above example with a more advanced SQL statement with additional computation in the MBO definition:

```
SELECT id, commonName=fname+' '+lname, address, city, state,
zip, phone, company_name FROM customer
```

#### Example: two separate data sources filter

Suppose you have customer data in two data sources: basic customer information is in an SAP repository, and more complete details are contained in another database on your network, for example, SQL Anywhere<sup>™</sup>. You can use a result set filter to combine the SAP customer data with detailed customer data from the database, so that the MBO displays a complete set of information in a single view. You can accomplish this by:

- 1. Creating a filter for the SAP backend and add it to an SAP MBO.
- **2.** Add a JDBC connection for the SQL Anywhere backend in the filter, then use the SQL Anywhere data to filter the SAP result.
- **3.** Validate the results are what you expect upon completion. When you synchronize the SAP MBO, you should see data from both SAP backend and SQL Anywhere backend.

# **Result Set Filter Data Flow**

A ResultSetFilter is a custom Java class deployed to Unwired Server that manipulates rows and columns of data before synchronization.

Result set filters are more versatile (and more complicated to implement) than an attribute filter implemented through a synchronization parameter, since you must write code that implements the filter, instead of simply mapping a parameter to a column to use as the filter. See *Developers Reference: Server API*.

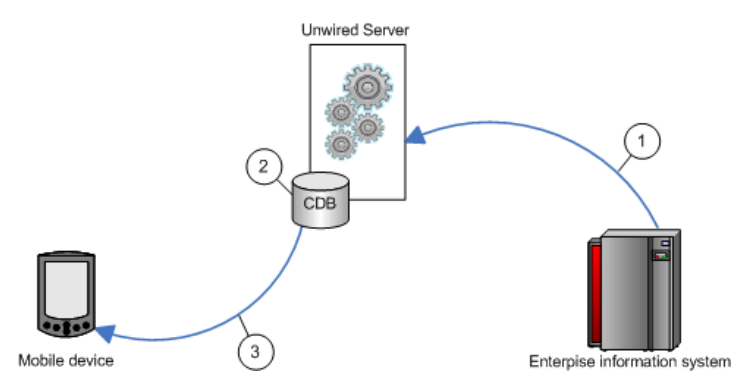

- 1. Enterprise information system (EIS) data is sent to Unwired Server.
- 2. The result set filter filters the results, and applies those results to the CDB for a given MBO. For example, the result set filter combines two columns into one.
- 3. The device application synchronizes with the results contained in the CDB. The client cannot distinguish between MBOs that have had their attributes transformed through a ResultSetFilter from those that have not.

# **Implementing Custom Result Set Filters**

Developers can write a filter to add, delete, or change columns as well as to add and delete rows.

#### Prerequisites

To write a filter, developers must have previous experience with Java programming — particularly with the reference implementations for javax.sql.RowSet, which is used to implement the filter interface and described in the *JDBC RowSet Implementations Tutorial*.

**Note:** Sybase strongly encourages developers to initially create filters in Unwired WorkSpace: a wizard assists you by autogenerating required imports, and methods correctly generated so the implementation already compiles and runs. Then to customize the code, you

can cut and paste fragments from the sample, and make the required changes to get the desired end result.

#### Task

Once the filter has been implemented and deployed to the server, the mobile business object (MBO) developer can use the filter created from Unwired WorkSpace. See *Sybase Unwired WorkSpace - Mobile Business Object Development > Develop > Developing a Mobile Business Object > Binding Mobile Business Objects to Data Sources > Adding a Result Filter > Deploying Result Filter Classes to Unwired Server.* 

**Note:** Validate the performance of any custom result set filters, before deploying packages to Unwired Server.

#### Task

1. Writing a Custom Result Set Filter

Write a custom result set filter to define specific application processing logic. Save the compiled Java class file to location that is accessible from Unwired WorkSpace.

2. Deploying Custom Filters to Unwired Server

Deploy custom filters as part of a deployment unit.

3. Validating Result Set Filter Performance

After you deploy the filters to Unwired Server, synchronize data and ensure that filters are performing as you expect.

## Writing a Custom Result Set Filter

Write a custom result set filter to define specific application processing logic. Save the compiled Java class file to location that is accessible from Unwired WorkSpace.

In the custom filter, configure attribute properties so that the returned record set can be better consumed by the device client application. Sometimes, a result set returned from a data source requires unique processing; a custom filter can perform that function before the information is downloaded to the client.

Data in the cache is shared by all clients. If you need to identify data in the cache to a specific client, you must define a primary key attribute that identifies the client (such as remote\_id or username).

1. (Required) Create a record set filter class that implements the com.sybase.uep.eis.ResultSetFilter interface.

This interface defines how a custom filter for the data is called.

For example, this code fragment sets the package name and imports the required classes:

```
package com.mycompany.myname;
import java.sql.ResultSet;
import java.util.Map;
```

2. (Recommended) Implement the com.sybase.uep.eis.ResultSetFilter and com.sybase.uep.eis.ResultSetFilterMetaData interface on your filter class as required by your business requirements.

If you choose to implement this interface, you must instead execute a chain of mobile business object operations and filters with real data before you can get actual results of the output columns and their datatypes. This can impact information on the data source, which may eventually need to be reverted. By first implementing these interfaces, the operation does not need to be executed first. Instead, the getMetaData obtains the necessary column or data type information.

This example sets the package name but uses a different combination of classes than in the example for step 1:

```
package com.mycompany.myname;
import java.sql.ResultSetMetaData;
import java.util.Map;
```

3. Call the appropriate method, which depends on the interfaces you implement.

ResultSetFilter filters the data in the first option documented in step 1. Each filter defines a distinct set of arguments. Therefore, use only the arguments with the appropriate filter that defines these arguments in getArguments(), rather than use all filters and data source operations.

The result set passed in contains the grid data, which should be considered read-only—do not use operations that change or transform data.

```
public interface ResultSetFilter {
    ResultSet filter(ResultSet in, Map<String, Object> arguments)
    throws
        Exception;
        Map <String, Class> getArguments();
}
```

Next, use ResultSetFilterMetaData to format the data from step 1. Use this interface to avoid executing an extraneous data source operation to generate a sample data set.

```
public interface ResultSetFilterMetaData {
    ResultSetMetaData getMetaData(ResultSetMetaData in, Map<String,
        Object> arguments) throws Exception;
}
```

**Note:** If the filter returns different columns depending on the argument values supplied, the filter may not work reliably. Ensure that any arguments that affect metadata have constant values in the final mobile business object definition, so the schema does not dynamically change.

- 4. Implement the class you have created, defining any custom processing logic.
- **5.** Save the classes to an accessible Unwired WorkSpace location. This allows you to select the class, when you configure result set filters for your mobile business object.
- 6. In Unwired WorkSpace, refresh configured MBO attributes, to see the result.

MBO load operations can take parameters on the enterprise information system (EIS) side. These load parameters are defined from Unwired WorkSpace as you create the MBO. For example, defining an MBO as:

SELECT \* FROM customer WHERE region = :region

results in a load parameter named "region".

As an example, if you want a filter that combines fname and lname into commonName, add MyCommonNameFilter to the MBO. When MyCommonNameFilter.filter() is called, the "arguments" input value to this method is a Map<String, Object> that has an entry with the key "region". Your filter may or may not care about this parameter (it is the backed database that requires the value of region to execute the query). But your filter may need some other information to work properly, for example the remote user's zipcode. The ResultSetFilter interface includes

java.util.Map<java.lang.String,java.lang.Class>

getArguments () that you must implement. In order to arrange for the remote user's zipcode (as a String) to be provided to the filter, write some custom code in the body of the getArguments method, for example:

```
public Map<String, Object> getArguments {
    HashMap<String, Class> myArgs = new HashMap<String, Class>();
    myArgs.put("zipcode", java.lang.String.class);
    return myArgs;
}
```

This informs Unwired WorkSpace that the "zipcode" parameter is required, and is of type String. Unwired WorkSpace automatically adds the parameter for the load operation, so this MBO now has two (region and zipcode). Your filter gets them both when its filter() method is called, but can ignore region if it wants.

#### See also

• Deploying Custom Filters to Unwired Server on page 11

#### **Deploying Custom Filters to Unwired Server**

Deploy custom filters as part of a deployment unit.

There are two methods that are supported.

- **1.** Create a JAR of the class.
- 2. Deploy the JAR, by packaging it in a deployment unit using either:

- Unwired WorkSpace development tooling. See either *Unwired WorkSpace Developing Mobile Business Objects* > *Packaging and Deploying Mobile Business Objects*.
- The Deploy command line utility. See *System Administration of the Unwired Platform* > *System Reference* > *Command Line Utilities* > *Unwired Server Runtime Utilities* > *Package Administration Utilities* > *Deploy Application Package (deploy) Utility.*

The packaged classes are copied to <UnwiredPlatform\_InstallDir> \UnwiredPlatform\Servers\UnwiredServer\deploy\sup \<deployment-packageName>\lib by the tool you use. In this case, the deployed package automatically refreshes, so no server restart is required.

#### See also

- Writing a Custom Result Set Filter on page 9
- Validating Result Set Filter Performance on page 12

# Validating Result Set Filter Performance

After you deploy the filters to Unwired Server, synchronize data and ensure that filters are performing as you expect.

- **1.** Confirm that the columns appear correctly after the filter has been added to the mobile business object.
  - a) Refresh the object.
  - b) In the Properties view, select the Attribute Mapping tab.
  - c) Verify that columns are correctly listed in the **Map to** column.
- **2.** From the device client or the device simulator, open the mobile object, and check that the new column appears.
- 3. Synchronize the object from the device client or simulator.
- 4. Troubleshoot filters if issues arise:
  - During synchronization, all System.out statements are printed to the Unwired Server log.
  - If you started Unwired WorkSpace with the -consoleLog in java.exe, System.out statements are also printed to the console window.

#### See also

• Deploying Custom Filters to Unwired Server on page 11

# Filter Class Debugging

Sybase Unwired Platform supports various debugging models: instrumented code, and JPDA (Java Platform Debugger Architecture).

You can also instrument code by including **System.out.println()** in the filter class, output from the class is captured in the Unwired Server log when the filter is being executed by the server.

Alternatively, you can use the standard Java debugger to debug the filter class.

#### **Enabling JPDA**

To enable JPDA for Unwired Platform debugging, the Unwired Server needs to be started in JPDA mode.

This task describes how to setup JPDA and attache the Java standard debugger to Unwired Server.

Alternatively, you can enable Eclipse debugging in Unwired WorkSpace by first setting up a project and switching to the Debug perspective. Within the filter source code, set breakpoints from the context menu in the default Java editor. Then, with the breakpoints in place, a debugging session can be created. When this is completed, double-click the remote Java application of the Debug Configurations wizard and configure the connection type as:

- use a standard connection (Socket Attach)
- use host 0.0.0.0
- set the port to matches the one enabled in Unwired Server (by default 5005)
- 1. Change to the <UnwiredPlatform\_InstallDir>\Servers \UnwiredServer\bin.
- 2. By default JPDA connects over port 5005. Change the port by running djc-setenv.bat from the same folder and issuing this command:

set DJC\_JPDA\_PORT=5005

- **3.** Start Unwired Server in JPDA mode . How to do this varies, depending on whether or not Unwired Server is installed as a service:
  - If Unwired Server is not a service, run: start-unwired-server.bat -jpda
  - If Unwired Server is installed as a Windows service:
    - **1.** Remove the service:
      - sup-server-service.bat remove
    - 2. Recreate the service to run in JPDA mode: sup-server-service.bat install -jpda
- 4. Once Unwired Server is restarted, verify that JPDA mode is working by running: netstat -an | grep 5005

#### **Result Set Filters**

Look for these results:

TCP 0.0.0.0:<JPDAport> 0.0.0.0:0 LISTENING

**5.** Use a standard Java debugger and attach it to Unwired Server by specifying the correct host and the JPDA port used.

Begin debugging the result filter class with the Java debugger.

# **Result Checkers**

Use the custom Java class to implement custom error checking.

A custom result checker can throw errors for both a scheduled cache refresh as well as an on demand cache refresh:

- For a scheduled refresh the result checker writes a log message that describes the nature of the error to the Unwired Server log. As a consequence of this error, the transaction for the entire cache group is rolled back. The device client user is not notified of these errors; no client log records are generated.
- On demand refresh instead of writing the error to the server log, the log message is written to the Unwired Server. Services in the server handle the exception. As a consequence of this error, the transaction for the cache group is rolled back. But in this case, a client log record is generated, which is visible to the client application after synchronization.

Both cases send the OperationStatusEvent. This event indicates that an operation failed to execute properly. The server uses OperationStatusEvent to populate a statistics repository that tracks the success or failure of EIS operation invocations. An administrator can review these statistics in Sybase Control Center, by clicking the Monitor node in the left navigation pane. See *System Administration of the Unwired Platform* > *System Maintenance and Monitoring* > *Status and Performance Monitoring* > *Reviewing System Monitoring Data*.

# **Implementing Customized Result Checkers**

Implement a custom result checker with the required Java class to implement custom error checking for EIS-specific business objects.

1. Writing a Custom Result Checker

A result checker is a custom Java class that implements error checking for mobile business objects (MBOs).

2. Adding a Result Checker

Add a result checker when you edit Attribute or Operation properties for a mobile business object derived from a data source. Add a result checker after you have either written a custom one or use a predefined one in Unwired WorkSpace (the latter of which can be configured when you create an object).

### Writing a Custom Result Checker

A result checker is a custom Java class that implements error checking for mobile business objects (MBOs).

Not all MBO operations use a "standard" error reporting technique; you may want to implement your own custom result checker. Doing so allows you to check any field for errors, or implement logic that determines what constitutes an error, and the severity of the error. The error code and message can be influenced in the result checker by throwing a DSException

| Data<br>source | Interface                                                                                                    |
|----------------|----------------------------------------------------------------------------------------------------|
| SAP            | <pre>package com.sybase.sup.sap;<br/>public interface SAPResultChecker<br/>{<br/>/**<br/>* @param f - JCO function that has already been<br/>executed.<br/>* Use the JCO API to retrieve returned values and<br/>determine if the RFC has executed<br/>* successfully.<br/>* @return a single Map.Entry. The boolean "key"<br/>value should be set to true if the<br/>* RFC is deemed to have succeeded. Normal result<br/>processing will ensue.<p><br/>* If the String value is not empty/null, that<br/>value will be treated as a warning message,<br/>* which will be logged on the server,<br/>* and returned as a warning in transaction logs<br/>to the client.<p><br/>* Set the key value to false if it is deemed the<br/>RFC has failed. The String value will<br/>* be thrown in the body of an exception. The error<br/>will be logged on the server, and the<br/>* client will receive a transaction log indicat-<br/>ing failure, including the string value.<br/>*/<br/>Map.Entry<boolean, string=""> checkReturn(JCO.Func-<br/>tion f);<br/>} </boolean,></p></p></pre> |

1. Provide a Java class that implements the appropriate interface.

#### **Result Checkers**

| Data<br>source        | Interface                                                                                                    |
|-----------------------|----------------------------------------------------------------------------------------------------|
| Web service<br>(SOAP) | <pre>package com.sybase.sup.ws.soap;<br/>public interface WSResultChecker<br/>{<br/>/**<br/>* @param is the method for passing a parameter,<br/>and does not support setting a<br/>default value.<br/>* @param response - the SOAP Envelope response<br/>from a Web service execute.<br/>* Use the SOAP API to retrieve values and deter-<br/>mine if the SOAP request<br/>* has executed successfully.<br/>* @return a single Map.Entry. The boolean "key"<br/>value should be set to true if the<br/>* SOAP request is deemed to have succeeded. Nor-<br/>mal result processing will ensue.<p><br/>* If the String value is not empty/null, that<br/>value will be treated as a warning message,<br/>* which will be logged on the server,<br/>* and returned as a warning in transaction logs<br/>to the client.<p><br/>* Set the key value to false if it is deemed that<br/>SOAP has failed. The String value will<br/>* be thrown in the body of an exception. The error<br/>will be logged on the server, and the<br/>* client will receive a transaction log indicat-<br/>ing failure, including the string value.<br/>*/<br/>Map.Entry<boolean, string=""> checkReturn(jav-<br/>ax.xml.soap.SOAPEnvelope response);<br/>} </boolean,></p></p></pre> |

#### **Result Checkers**

| Data<br>source | Interface                                                                                                    |
|----------------|----------------------------------------------------------------------------------------------------|
| RESTful Web    | <pre>package com.sybase.sup.ws.rest;</pre>                                                                                                    |
| service        | <pre>import java.util.List;<br/>import java.util.Map;</pre>                                                                                                    |
|                | <pre>public interface RestResultChecker {     /**     * REST Result Checker.     *     * @param responseBody HTTP response body.     *     * @param responseHeaders HTTP response headers in the form     * {{header1,valuel}, {header2,value2},}.     *     * @param httpStatusCode HTTP status code.     *     * @param httpStatusCode HTTP status code.     *     * @return Single Map.Entry whose boolean "key" value is true if the     * HTTP request succeeded, after which normal re- sult processing will     * ensue.<p>     *     * If the String value is not empty/null, that value will be treated     * as a warning message which will be logged on the server and returned     * as a warning in the transaction log sent to the client.<p>     *     * Set the key value to false if it is deemed that the service has failed.     * The String value will be thrown in the body of an exception. The error     * will be logged on the server, and the client will receive a transaction     * log indicating failure, including the string value.     **/     Map.Entry<boolean, string=""> checkReturn( String responseBody,         List<list<string>&gt; responseHeaders, int httpStatusCode ); } </list<string></boolean,></p></p></pre> |

Result checkers depend on the  ${\tt sup-ds}$  . jar file, in

com.sybase.uep.tooling.api/lib subdirectory.For example, C:\Sybase \UnwiredPlatform-1\_5\Unwired\_WorkSpace\Eclipse

```
\sybase_workspace\mobile\eclipse\plugins
\com.sybase.uep.tooling.api_1.5.0.200909281740\lib
```

2. Save any classes you create to an accessible Unwired WorkSpace location. This allows you to select the class when you configure the result checker for your mobile business object.

#### See also

• Adding a Result Checker on page 19

#### Adding a Result Checker

Add a result checker when you edit Attribute or Operation properties for a mobile business object derived from a data source. Add a result checker after you have either written a custom one or use a predefined one in Unwired WorkSpace (the latter of which can be configured when you create an object).

1. In the New Attributes or New Operation wizard, in the Result checker section, select from these options:

| Option  | Description                                                                                                    |
|---------|----------------------------------------------------------------------------------------------------|
| Default | <ul> <li>The result checker depends on the data source type:</li> <li>SAP - com.sybase.sup.sap.DefaultSAPResultCheck. If a RETURN parameter is found in the selected operation, this option is automatically selected.</li> <li>Web service (SOAP) - com.sybase.sup.ws.soap.DefaultWSResultCheck. The default checker always returns the status as successful.</li> <li>DefaultWSResultCheck Passed.</li> <li>Web service (RESTful) - com.sybase.sup.ws.rest.DefaultRestResultCheck. The default checker always returns the status as successful.</li> <li>DefaultRestResultCheck Passed.</li> </ul> |
| None    | <ul> <li>Return the status as successful with no message. The result checker used depends on the data source type:</li> <li>SAP - com.sybase.sup.sap.NoOpSAPResultCheck</li> <li>Web service (SOAP) - com.syb-ase.sup.ws.soap.NoOpWSResultCheck</li> <li>Web service (RESTful) - com.sybase.sup.ws.rest.NoO-pRestResultCheck</li> </ul>                                                                                                    |
| Custom  | Specify a custom result checker.                                                                                                    |

- 2. (Optional) If you have not yet created the result checker classes, select **Custom** in the Result checker area of the New Attributes or New Operation dialog, and click **Create** to run the New Java Class wizard.
- **3.** If prompted, add a Java nature.
  - a) (Recommended) Click **Yes** to add a Java nature. In Eclipse, a Java nature adds Javaspecific behavior to projects.

In the New Java Class wizard, enter:

| Option         | Description                                                                                                    |
|----------------|----------------------------------------------------------------------------------------------------|
| Source folder  | By default, this is the Filters folder from your project. Click <b>Browse</b> to locate the source folder for the Java class.                                               |
| Package        | Click <b>Browse</b> to locate the package for the new Java class.                                                                                                    |
|                | <b>Note:</b> Sybase recommends that you do not leave this field blank. Otherwise, the JDK 1.4 Java class in the default package cannot be resolved in other packages.       |
| Enclosing type | Choose a type in which to enclose the new class. You can select either this option or the Package option, above. Enter a valid name or click <b>Browse</b> .                |
| Name           | Enter a name for the result checker class.                                                                                                    |
| Modifiers      | Select the Java class modifiers. The default modifier is public.                                                                                                    |
| Superclass     | <ol> <li>Click Browse.</li> <li>In the Superclass Selection dialog, enter:         <ul> <li>Choose a Type</li> <li>Matching Items</li> </ul> </li> <li>Click OK.</li> </ol> |

| Option                                         | Description                                                                                                    |
|------------------------------------------------|----------------------------------------------------------------------------------------------------|
| Interfaces                                     | <ul> <li>By default, this is populated with the corresponding interface:</li> <li>SAP - com.syb-ase.sup.sap.SAPResultChecker</li> <li>Web service (SOAP) - com.sybase.sup.ws.soap.WSResultChecker</li> <li>RESTful Web services - com.sybase.sup.ws.rest.ResultChecker</li> <li>Click Add to select interfaces implemented by the new class.</li> </ul> |
| Which Method Stubs Would You Like to<br>Create | <ul> <li>Public Static Void Main</li> <li>Constructors From Superclass</li> <li>(Default) Inherited Abstract Methods</li> </ul>                                                                                                    |
| Do You Want to Add Comments                    | Select <b>Generate Comments</b> to add com-<br>ments. From here, you can modify the pref-<br>erences of the code templates by clicking<br><b>Configure templates and default values</b> .                                                                                                    |

- b) Click **No** if you do not want to add the Java nature to the selected mobile application project.
- c) Click **Finish** to compile the java skeleton source file and add the skeleton Java checker class to the MBO.

The result checker appears next to the Custom option.

- 4. In the Result checker section, next to the Custom option, click **Browse** to find an existing result checker class.
  - a) In the Select Result Checker Class dialog, select the result checker class and click **OK**.

The result checker class appears next to the Custom option.

- **5.** Validate the result checker:
  - a) To reuse input values you have already saved for previous previews, select **Existing Configuration**. Otherwise, load defaults, or create a new set of input values expressly for this preview instance.
  - b) Click Preview.

If the data runs successfully, Execution Succeeded appears at the top of the Preview dialog and data appears in the **Preview Result** window.

#### See also

• Writing a Custom Result Checker on page 16

# **Default Result Checker Code**

This result checker is a default result checker and is used to check results in SAP data sources.

```
package com.sybase.sap;
import java.util.AbstractMap;
import java.util.HashSet;
import java.util.Map;
import java.util.Set;
import com.sap.mw.jco.JCO;
import com.svbase.sup.sap.SAPResultChecker;
import com.sybase.vader.utils.logging.SybLogger;
public class DefaultSAPResultCheck implements SAPResultChecker
    private static Set<String>
                                             nonErrorMessages;
    static
    {
        nonErrorMessages = new HashSet<String>();
        nonErrorMessages.add("No data found");
        nonErrorMessages.add("Data was not found for the document");
    }
    public Map.Entry<Boolean, String> checkReturn(JCO.Function f)
        JCO.Record returnStructure = null;
        JCO.ParameterList jpl = f.getExportParameterList();
        String msg = null;
        boolean success = true;
        if ( jpl != null )
        ł
            try
                returnStructure = jpl.getStructure("RETURN");
                if ( returnStructure != null )
                {
                    String type = returnStructure.getString("TYPE");
                    // generally TYPE is S for success, I for
informational,
                    // or empty
                    if ( !(type.equals("") || type.equals("S") ||
type.equals("I")) )
                        String message =
returnStructure.getString("MESSAGE");
                         /*UWPLogger.LogWarning*/
                      SybLogger.warn("SapUtils.execute: TYPE: <<" +</pre>
type + ">>, MESSAGE: <<" + message + ">>");
```

```
if ( !type.equals("W") && !
nonErrorMessages.contains(message) )
                             success = false;
                        msg = "TYPE: <<" + type + ">>, MESSAGE: <<" +</pre>
message + ">>";
                         }
                         else
                        msg = "TYPE: <<" + type + ">>, MESSAGE: <<" +</pre>
message + ">>";
                     }
                     else
                     ł
                         if (SybLogger.isDebugEnabled())
                             String message =
returnStructure.getString("MESSAGE");
                        SybLogger.debug("SapUtils.execute: TYPE: <<"</pre>
+ type + ">>, MESSAGE: <<" + message + ">>");
             }
            catch (Exception e)
                 /*
                 if (UWPLogger.isTrace())
                     UWPLogger.LogTrace
                 * /
              SybLogger.debug("SapUtils::execute: Unable to retrieve
RETURN structure - Will try to retrieve RETURN table next.", e);
        // if there is no RETURN structure, look for RETURN table
        if ( returnStructure == null )
            jpl = f.getTableParameterList();
            if ( jpl != null )
             {
                 try
                 {
                     StringBuilder retMessage = new StringBuilder();
                     JCO.Table returnTable = jpl.getTable("RETURN");
                   for (int i = 0; i < returnTable.getNumRows(); i++)</pre>
                     ł
                         returnTable.setRow(i);
                         String type = returnTable.getString("TYPE");
                         // generally TYPE is S for success, I for
                         // informational, or empty
                       if ( !(type.equals("") || type.equals("S") ||
type.equals("I")) )
                         {
                             String message =
```

```
returnTable.getString("MESSAGE");
                             /*UWPLogger.LogWarning*/
SybLogger.warn("SapUtils.execute[" + i + "]: TYPE: <<" + type + ">>,
MESSAGE: <<"
                                     + message + ">>");
                            if ( !type.equals("W") && !
nonErrorMessages.contains(message) )
                                success = false;
                                retMessage
                                     .append("[" + i + "]TYPE: <<" +
type + ">>, MESSAGE: <<" + message + ">>");
                            else
                                retMessage
                                     .append("[" + i + "]TYPE: <<" +
type + ">>, MESSAGE: <<" + message + ">>");
                        else
                            if (SybLogger.isDebugEnabled())
                                String message =
returnTable.getString("MESSAGE");
                           SybLogger.debug("SapUtils.execute[" + i +
"]: TYPE: <<" + type + ">>, MESSAGE: <<" + message + ">>");
                    if (retMessage.length() > 0)
                        msg = retMessage.toString();
                catch (Exception e)
                    /*UWPLogger.LogWarning*/
SybLogger.warn("SapUtils::execute: error in execution while
retrieving RETURN table: ", e);
                    success = false;
                    msg = e.toString();
            }
        }
        return new CheckReturnMapEntry<Boolean, String>(success,
msq);
    class CheckReturnMapEntry<Boolean, String> extends
java.util.AbstractMap.SimpleImmutableEntry<Boolean, String> {
        public CheckReturnMapEntry(Boolean success, String msg) {
```

super(success, msg);
}
}

**Result Checkers** 

# **Data Change Notification Interface**

Data change notification (DCN) provides an HTTP interface by which enterprise information system (EIS) changes can be immediately propagated to Unwired Server.

Sybase Unwired Platform provides the gson-1.4. jar library you use to construct a DCN URL located in the <UnwiredPlatform\_InstallDir>\Servers \UnwiredServer\lib\ext directory. All DCN commands support both GET and POST methods. The EIS developer creates and sends a DCN to Unwired Server through HTTP GET or POST operations. The portion of the DCN command parameters that come after http://host:8000/dcn/DCNServlet, can all be in POST; any *var=name* can be in either the URL (GET) or in the POST. The HTTP POST method is more secure than HTTP GET methods; therefore, Sybase recommends that you include the authenticate.password parameter in the POST method, as well as any sensitive data provided for attributes and parameters.

Note: Enter the HTTP request on a single line.

You must be familiar with the EIS data source from which the DCN is issued. You can create and send DCNs that are based on:

- Database triggers
- EIS system events
- External integration processes

You can use DCN with payload to instruct Unwired Server to refresh data:

- DCN with payload calls only the two direct cache-affecting operations (:**upsert** or :**delete**), which always exist for an MBO, and are not related to user-defined MBO operations.
  - :upsert the message must contain name/value pairs for every required attribute, and the name must exactly match the MBO attribute name.
  - :delete provide only the name/value pairs for the primary key column(s).

These operations respectively insert or update, or delete a row in the CDB. Calling either of these operations does not trigger any other refresh action:

- 1. Some event initiates the DCN request (a database trigger for example).
- 2. The Unwired Server cache is updated directly from the EIS. The actual data (payload) is applied to the cache, through either an **:upsert** (update or insert) or a **:delete** operation.
- 3. Unwired Server returns a DCN status message to the requester.

# **Data Change Notification Data Flow**

Data change notifications (DCNs) refresh data when a change to the enterprise information system (EIS) occurs.

DCN requests are sent to Unwired Server as HTTP GET or POST operations. Each DCN can instruct Unwired Server to modify cached MBO data.

A DCN can be invoked by a database trigger, an EIS event, or an external process. DCNs are more complex to implement than other data refresh methods, but ensure that changes are immediately reflected in the cache.

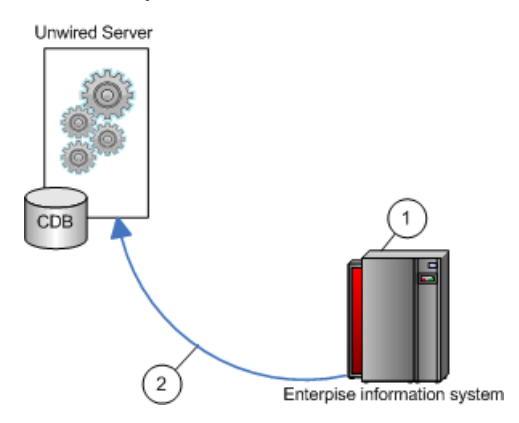

- **1.** An event initiates the DCN.
- 2. The DCN (HTTP POST or GET) is issued to Unwired Server.

# Invoking upsert and delete Operations Using Data Change Notification

Data change notifications (DCNs) with payload directly update the Unwired Server cache, either with the built-in, direct cache-affecting operations :**upsert** (update or insert), or with :**delete**.

#### **Syntax**

DCN with payload requires a JavaScript Object Notation (JSON) string (dcn\_request) that contains one or more **:upsert** and **:delete** operations that are applied to the Unwired Server cache (CDB).

```
http://unwired_server_host:unwired_server_port(default 8000)/dcn/
DCNServlet
? cmd=dcn
&username=userName
```

```
&password=password
&domain=domainName
&package=unwired_server_PackageName
&dcn_request={"pkg":"dummy","messages":
[{"id":"1","mbo":"CustomerWithParam","op":":upsert","cols":
{"id":"10001","fname":"Adam"}}]}
&dcn_filter=fully_qualified_name_of_dcn_filter
```

#### **Parameters**

- **unwired\_server** Unwired Server host name to which the DCN is issued.
- **unwired\_server\_port** Unwired Server port number. The default port is 8000.
- username authorized Unwired Server user with permission to modify the MBO.
- **password** authorized user's password.
- domain Unwired Server domain that contains the package.
- **package** Unwired Server package that contains the MBO. The format is package:version. For example, e2e\_package:1.0.
- **dcn\_request** the JSON string that contains operation name and parameters, which must include:
  - Package name (pkg) this package name is required to support backwards compatibility but ignored. The package value supplied in the header is the package value used by DCN.
  - A list of messages (messages). Each message includes:
    - A unique message ID (id) used to report back the status. The values provided for the "id" element of each DCN statement within a DCN request message are used only to identify the corresponding status message in the DCN response, which means you can select any value, including nonnumeric characters. Use unique values, so that responses to the correlated requests can be clearly identified.
    - Mobile business object name (mbo).
    - Operation name (op): an operation name of the specified MBO.
    - Bindings (cols): name and values of operation parameters which are mapped to MBO attributes.
    - Parameters (parameters) : name & values of operation parameters which are unmapped

**Note:** For DCN with payload, parameter names must correspond to the attributes of the MBO.

- dcn\_filter (optional) the custom filter used to preprocess the DCN request and postprocess the DCN status message any JSON strings. By default, Unwired Server expects all DCN requests to be a valid JSON string. A DCN filter can be used to convert client specific DCN request strings to a valid JSON string as governed by the filter implementation.
- **ppm** personalization parameters (for either the server or client side) that need to be explicitly defined in the DCN request. The format must conform to the JSON messaging

synchronization format, which is a Base64-encoded map of personalization parameters. For example, for runtime credentials sent via DCN, the PPM might be:

```
base64encode("{\"username\":\"supAdmin\",\"password\":\"test
\"}");
```

#### **Examples**

• Upsert example with header – this DCN contains a single : upsert operation that updates or inserts (upserts) data in the Unwired Server cache for the Department MBO.

```
http://dsqavm5:8000/dcn/DCNServlet?cmd=dcn&username=
supAdmin&password=s3pAdmin&package=dept:
1.0&domain=default&dcn_request=
{"pkg":"dummy","messages":
[{"id":"1","mbo":"Department","op":":upsert",
"cols":{"dept_id":"2","dept_name":"D2","dept_head_id":"501"}}]}
```

• Upsert example without header – this JSON string included in a DCN contains a single :upsert operation that updates or inserts (upserts) data in the Unwired Server cache for the Department MBO.

```
dcn_request={"pkg":"TestPackage",
"messages":
    [{"id":"1","mbo":"Department",
        "op":":upsert",
        "cols":{"DepartmentID":"3333",
            "DepartmentName":"Test Value",
                "DepartmentHeadID":"501"}}]
```

• **Delete example with header** – this DCN example deletes a row of data from the Unwired Server cache for the Department MBO:

```
http://dspevm5:8000/dcn/DCNServlet?cmd=dcn&username=
supAdmin&password=s3pAdmin&package=dept:
1.0&domain=default&dcn_request=
{"pkg":"dummy","messages":
[{"id":"1","mbo":"Department","op":":delete",
"cols":{"dept_id":"2"}}]
```

• **Delete example without header** – this example JSON string included in the DCN sent to Unwired Server, deletes a row of data from the Unwired Server cache for the Department MBO:

```
dcn_request={"pkg":"TestPackage",
    "messages":[{"id":"1","mbo":"Department",
"op":":delete",
    "cols":{"DepartmentID":"3333"}}]
```

#### Usage

Follow these guidelines when constructing a DCN:

- The format of non string data is the same as parameter default values in Unwired WorkSpace. For example, specify timestamp values in a format similar to 2009-03-04T17:03:00+05:30.
- The :upsert operation requires:
  - All MBO primary key attributes to be present in the payload.
  - Any other MBO attributes used in the upsert.
  - All columns in the operation use attribute names (not the column names to which they are mapped).
- The :delete operation requires:
  - The MBO primary key attribute be present in the payload.
  - All columns in the operation use attribute names (not the column names to which they are mapped).

# **Basic HTTP Authentication**

When you use http://<host>:8000/dcn/DCNServlet, the user authentication is done by Unwired Server extracting the user information from the request parameter:

```
username=<username>
password=<password>
```

Alternatively, you can use HTTP BASIC authentication instead of sending the username and password as part of the URL. To use HTTP BASIC authentication, the URL is http://<hostname>:<port>/dcn/HttpAuthDCNServlet..

An example of how to use HTTP BASIC authentication for a DCN request is:

```
URL url = new URL("http://<host>:8000/dcn/HttpAuthDCNServlet?
cmd=dcn&package=<package_name>:<package_version>");
       HttpURLConnection huc = (HttpURLConnection)
url.openConnection();
       huc.setDoOutput(true);
       huc.setRequestMethod("POST");
        final String login = "<login name of user with DCN role>";
        final String pwd = "<password of user with DCN role>";
        Authenticator.setDefault(new Authenticator()
            protected PasswordAuthentication
getPasswordAuthentication()
                return new PasswordAuthentication(login,
pwd.toCharArray());
            ł
        });
        String dcnRequest = "{\"pkg\":
\"<package_name>:<package_version>"\","
             + "\"messages\":[{\"id\":\"1\",\"mbo\":\"CustomerState
\",\"op\":\":upsert\","
             + "\"cols\":{\"id\":\"1020\",\"fname\":\"Paul\",\"city
":\"Rutherford"]]";
```

```
StringBuffer sb = new StringBuffer();
sb.append(dcnRequest);
OutputStream os = huc.getOutputStream();
os.write(sb.toString().getBytes());
os.close();
BufferedReader br = new BufferedReader(new
InputStreamReader(huc.getInputStream()));
System.out.println(huc.getURL());
huc.connect();
String line = br.readLine();
while (line != null)
{
System.out.print(line);
line = br.readLine();
}
```

#### HTTP POST and DCN

You can also use the new URL http://<hostname>:8000/dcn/ HttpAuthDCNServlet if you do not want to send the DCN request as a request parameter but as an HTTP POST body instead.

If you are using HTTP BASIC authentication, the JSON encoded DCN request is always sent as the HTTP POST body.

# **Data Change Notification Requirements**

Use these data change notification (DCN) requirements to familiarize yourself with possible implementation scenarios.

#### Personalization parameters in DCN

Server and client personalization parameters of the MBO need to be specified separately in the **ppm** parameter. The required ppm parameter in the dcn\_request has to be a string which should be a Base64-encoded map of personalization parameters. This example shows how you must use ppmString to define the value for **ppm** parameter in the dcn request:

#### DCN upsert operations and MBO relationships

When using the DCN payload mode to upsert rows to MBOs where there is a relationship between rows of data, you must provide the data in the correct order so Unwired Server can properly create the metadata in the cache (CDB) to reflect the data relationship. The correct order is to send the upserts for the rows for the child MBO before upserting the related parent rows. However, when you are using DCN to insert data into the cache, the concept of child and parent may be different from what is reflected in the package definition seen in Unwired WorkSpace.

When using DCN to upsert rows to both the parent and child MBOs in a relationship, the order for the upserts can change depending on the nature of the relationship. This is due to the implementation details of the cache metadata. In these examples, the Department MBO is the parent MBO in both relationships, but notice the order of the upsert operations:

• For a one-to-one relationship between:

```
Dept.dept_head_id - > Employee.emp_id
```

(from a department to the department head) the order in which you upsert a new department and new department head is:

- 1. Employee
- 2. Department

The foreign surrogate key reference is contained in the Department table in the cache.

For a one-to-many relationship between:

```
Dept.dept_id - > Employee.dept_id
```

(from a department to all of the employees in the department) the order in which you upsert a new department and a new employee is:

- 1. Department
- 2. Employee

The foreign surrogate key reference is contained in the Employee table in the cache.

#### Message autonomy

Unwired Server expects serialized DCN message updates to MBO instances. That is, do not send two concurrent threads of the same MBO instance to Unwired Server.

Unwired Server expects an entire graph when sending updates to MBOs within a composite relationship.

#### DCN upsert operations and binary data

When using DCN to upsert binary data to the cache (CDB), the string used for the value of the binary type attribute of the MBO in the request message must conform to a very specific encoding for the DCN request to be processed correctly. Read the binary data into a byte array, then use the following code to obtain it in the correctly encoded format:

```
byte[] picByteArray = < < user code to read binary data into byte[] >
>
String picStringBase64Encoded =
com.sybase.djc.util.Base64Binary.toString(picByteArray);
String picStringUrlEncoded =
java.net.URLEncoder.encode(picStringBase64Encoded, "UTF-8");
```

Use the **picStringUrlEncoded** string as the value for the binary attribute in the DCN request message.

#### DCN and date, time, and datetime datatypes

DCN accepts date, time, and datetime attribute and parameter values using this format:

- date-yyyy-MM-dd
- time HH:mm:ss
- datetime yyyy-MM-dd'T'HH:mm:ss

For example, Unwired Server parses string or long values and upserts a valid timestamp object:

```
http://localhost:8000/dcn/DCNServlet?
cmd=dcn&username=supAdmin&password=
s3pAdmin&package=testdatetime:1.0&domain=default&dcn_request=
{"pkg":"testdatetime","messages":
[{"id":"1","mbo":"TestDateTimeStamp","op":":upsert",
"ppm":null,"cols":
{"testTimestamp":"2009-08-09T12:04:05","testDate":"2009-08-09","c_i
nt":"0",
"testDateTime":"2009-08-09T12:04:05","testSmalldt":"2009-08-09T12:0
4:05","testTime":"12:04:05"},
```

MBOs with complex data types must be handled specifically, depending on whether you use Unwired WorkSpace or code entirely written by a developer:

- Manually writing the code if a package uses a complex type, and it defines MBOs from that returned type , you can use a DCN to update that complex type. For example, PurchaseOrder is a complex type. The MBO is defined with the returned POHeader and POLineItem because of a DCN written to update that PurchaseOrder. The DCN code parses the PurchaseOrder data structure, and then constructs separate DCN upsert requests for each row from the POHeader and POLineItem MBOs that are derived from that PurchaseOrder.
- Unwired WorkSpace the DCN with payload requires the MBO attribute name-value pairs as payload data. Because the DCN payload data disregards the EIS schema, the developer needs to be aware of how the EIS schema and the MBO attributes are mapped. The most important consideration is the logic used by the developer to flatten either the complex type, database tables, or the Web service internal schema, or how the developer maps to the backend as MBO attributes.

Send DCN messages only to MBOs with load operations that do not take parameters You cannot use DCNs with MBOs that define more than one partition (that is, a load operation mapped to synchronization parameters in Unwired WorkSpace). An MBO load operation must be managed completely by DCN should not return any data. If the DCN initializes and maintains the cached MBO, the MBO load operation must not return any rows.

If the load operation initializes the MBO, and you use DCNs to maintain the MBO, then associate the MBO with a cache group that implements an infinite schedule. Do not send DCN messages until the cache is initialized.

#### Cache update policies and DCN

Do not use an cache update policy that invalidates the cache if you use a DCN to populate the MBO.

#### DCN and deadlocks

The requirements described above (*Message autonomy* and *Send DCN messages only to MBOs with load operations that do not take parameters*) are designed to prevent deadlock situations. However, if you do not define an order of operation execution, deadlocks might occur depending on the DCN implementation or the locking mechanism used by the enterprise information system (EIS). In a deadlock situation, the entire transaction is rolled back (if there are multiple operations in a single DCN) and a replayFailed result is returned.

# **Data Change Notification Results**

Each binding in a data change notification (DCN) request is associated with an ID. The result status of the DCN request is returned in JavaScript Object Notation (JSON) format, and includes a list of IDs followed by a Boolean success field and status message, in case of error.

In response to payload and MBO operation DCNs, Unwired Server sends the requester a JSON string containing details about the success and or failure of the operations. This example shows the JSON format for a DCN result for a request of three IDs (recID1, recID2, recID3). The example has been formatted using new lines, and indentations, which are not present in an actual response:

```
Γ
 {
 "recordIDs":
 "recID1",
 "recID2"
 ],
 "success":true,
 "statusMessage":""
 },
 "recordIDs":
 ſ
 "recID3"
 ],
 "success":false,
 "statusMessage": "bad msg2
 " }
1
```

This example is unformatted:

• Successful operation:

```
[{"recordIDs":["1"],"success":true,"statusMessage":""}]
```

• Failed operation using tildas instead of colons:

```
[{"recordIDs"~["1"],
    "success"~false,"statusMessage"~"Error inferring attribute
bindings from EIS bindings {DepartmentID\u003d10000,
    DepartmentAlias\u003dTest,
    DepartmentHeadID\u003d501}"}]
```

# **Data Change Notification Filters**

Data change notification (DCN) requests need not always be in the format Unwired Server expects.

You can deploy a DCN filter to Unwired Server and reference it in the DCN request. Unwired Server allows the filter to preprocess the submitted DCN. The filter converts raw data in the DCN request to the required JavaScript Object Notation (JSON) format. The filter can also postprocess the JSON response returned by the Unwired Server into the format preferred by the back end (which is governed by the implementation in the filter class).

The filter interface DCNFilter is in the com.sybase.sup.server.dcn package in the sup-server-rt.jar file. All classes that implement a DCN filter should implement this interface. The functions available in the interface are:

- String preprocess(String blobDCNRequest, Map<String, String requestHeaders> requestHeaders); takes the DCN request as a binary large object (BLOB), converts it into a valid JSON DCN request format, and returns the same.
- String postprocess(String jsonDCNResult, Map<String, String responseHeaders>
  responseHeaders); takes the DCN result in a valid JSON format, converts it to the EISspecific format, and returns the same.

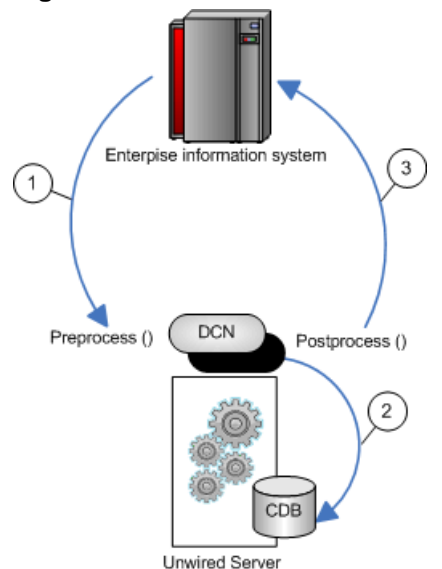

#### Figure 1: DCN filter flow

- 1. Changed data is sent from the EIS to Unwired Server via a DCN request, where any data preprocessing occurs. For example, the EIS data could be sent to Unwired Server as XML where the preprocess filter converts the data to JSON.
- 2. The DCN executes. For example, apply data changes directly to the Unwired Server cache.
- **3.** Postprocessed DCN response is sent to the originating EIS as an HTTP response to the original DCN request. For example, the JSON response is converted to XML.

## Implementing a Data Change Notification Filter

Write and deploy preprocess and postprocess DCN filters to Unwired Server.

When specifying filters, add a dcn\_filter parameter to the base URL, and to the parameters specified in the DCN request section. The **dcn\_filter** parameter specifies the fully qualified name of the filter class, which must be in a valid CLASSPATH location so Unwired Server can locate it using its fully qualified name.

JSON requires colons to define the object structure, but since colons have a special function in HTTP URLs, use the tilda character "~" instead of colons ":" when implementing the DCN filter, so the JSON dcn\_request string can be passed as an HTTP GET or POST parameter:

```
dcn_request={ "pkg"~"TestPackage",
    "messages"~[{"id"~"1","mbo"~"Department","op"~"~upsert",
    "cols"~{"DepartmentID"~"3333",
    "DepartmentName"~"My Department",
    "DepartmentHeadID"~"501"}]
```

The dcn\_request is in a format that is specific to the back end. The filter class can preprocess to the JSON format expected by Unwired Server.

1. Write the filter. For example:

```
import java.util.Map;
import com.onepage.fw.uwp.shared.uwp.UWPLogger;
import com.sybase.sup.dcn.DCNFilter;
public class CustomDCNFilter implements DCNFilter
{
    String preprocess(String blobDCNRequest, Map<String,String>
headers) {
        String result = blobDCNRequest.replace(`~`,':`);
        return result;
    }
    String postprocess(String jsonDCNResult, Map<String,String>
responseHeaders) {
        String result = jsonDCNResult.replace(`:','~');
        return result;
    }
    public static void main( String[] args ) { }
}
```

- 2. Package your DCN filter class in a JAR file.
- **3.** Deploy the JAR file to Unwired Server by using the Deployment wizard from Unwired WorkSpace:
  - a) Invoke the deployment wizard. For example, right-click in the Mobile Application Diagram and select **Deploy Project**.
  - b) Select the JAR file that contains your DCN filter class files to deploy to Unwired Server in the third screen of the wizard (Package User-defined Classes).
  - c) Click **Finish** after selecting the target Unwired Server.
- 4. Restart Unwired Server.

# **Custom XSLT Transforms**

If you are using data from a SOAP or REST Web service, you may need to use XSLT (Extensible Stylesheet Language Transformations) to modify the structure of the message data generated by the service, so it can be used by an Unwired Platform MBO. Unwired Workspace can create XSLT transforms automatically, however sometimes these generated transforms are not sufficient and do not yield the results you require.

MBOs typically require a flat and tabular message structure from a Web service. This tabular structure corresponds to the rows and columns that eventually materialize the MBO's instances and attributes, respectively. Therefore the message structure used by a Web service must align correctly. Transformation must be precise to avoid unexpected results in an MBO.

Therefore, always validate the transform before deploying it to a production environment.

# **Custom XSLT Use Cases**

In most cases, the XSLT that is generated by Unwired WorkSpace is sufficient. However, in some cases, you may need to modify the generated XSLT file, or to create a new one manually.

Some of these cases include:

• Web service response messages do not precisely conform to the schema required by the WSDL schema.

For example, the schema indicated that an integer field is not nullable, but the Web service response message failed to return a valid integer value. This omission triggers an error on the device application. even though the root issue is the data from the Web service, not Unwired Platform.

In this scenario, it is simpler to modify the generated XSLT slightly, by changing the single op\_nullable field from false to true.

# **Implementing Custom Transforms**

When the generated transform does not yield expected results in the MBO, you need to either modify the generated transform or create a custom transform outside of Unwired WorkSpace.

- 1. Make changes to an existing transform or write a new one.
- 2. Save the changes and overwrite the file that already exists. This ensures that the binding remains intact for the MBO. See *Unwired WorkSpace > Develop > Developing Mobile Business Objects > Binding Mobile Business Objects to Data Sources*.
- **3.** Redeploy the MBO so changes implemented to Unwired Server, and include the transform in the deployment package.

See Unwired WorkSpace > Develop > Developing Mobile Business Objects > Packaging and Deploying Mobile Business Objects.

**Note:** If you are redeploying to a production environment, ensure the administrator redeploys the MBO with the modified transform.

# **XSLT Stylesheet Syntax**

XSLT stylesheet must follow Unwired Platform stylesheet syntax requirements so that the Web service response message is formatted correctly for MBOs bound to this data source.

The stylesheet is applied to different parts of the Web service response message, depending on the type:

- For SOAP web service response messages, the stylesheet is applied to the contents of the SOAP body.
- For REST web service messages, the stylesheet is applied to the contents of the HTTP response body.

| Element | Description                                                                                                    | Contains                                                 |
|---------|----------------------------------------------------------------------------------------------------|----------------------------------------------------------|
| Data    | The root element of the stylesheet.                                                                                                    | One or more Record el-<br>ements.                        |
| Record  | The element that corresponds to a row in<br>the tabular MBO data structure.<br>The first Record element resulting<br>from the transformat describes the col-<br>umn using metadata (that is, names, data<br>types, nullability, and so on). The Re-<br>cord element has no attributes, except<br>when it is a metadata element.<br>The contents of the Field elements<br>should match the corresponding<br>op_label values. The Record or<br>Field values from this first Record el-<br>ement will not appear in the resulting tab-<br>ular data structure. | One or more Field ele-<br>ments.                         |
| Field   | The element that corresponds to the col-<br>umn value. The Field element has a<br>number of attributes that can be used.                                                                                                    | One or more attributes. See the <i>Attributes</i> table. |

Table 2. Stylesheet elements

| Attribute   | Applicability                                                                                                    | Description                                                                                                    |
|-------------|----------------------------------------------------------------------------------------------------|----------------------------------------------------------------------------------------------------|
| op_label    | Required by the stylesheet and<br>the resulting transformed struc-<br>ture's metadata. Ignored by the<br>data field elements. | The column name.                                                                                                    |
| op_position | Required by all.                                                                                                    | The attribute's position in the tabular structure. The first at-<br>tribute is at position 1                                                                                                    |
| op_nullable | Required by the stylesheet and<br>the resulting transformed struc-<br>ture's metadata. Ignored by the<br>data field elements. | Whether (TRUE) or not<br>(FALSE) the attribute is nulla-<br>ble.                                                                                                    |
| op_datatype | Required by the stylesheet and<br>the resulting transformed struc-<br>ture's metadata. Ignored by the<br>data field elements. | The data type. Supported values<br>inlclude STRING, INT, LONG,<br>BOOLEAN, DECIMAL, BI-<br>NARY, FLOAT, DOUBLE,<br>DATE, TIME, DATETIME,<br>CHAR, BYTE, SHORT, INTE-<br>GER. See Sybase Unwired<br>WorkSpace - Mobile Business<br>Object Development > Develop<br>> Working with Mobile Busi-<br>ness Objects > Mobile Business<br>Object Data Properties > Data-<br>type Support. |
| op_xsdtype  | Required by the stylesheet and<br>the resulting transformed struc-<br>ture's metadata. Ignored by the<br>data field elements. | The XML schema primitive type name corresponding to this attribute.                                                                                                    |

Table 3. Attributes

# **XSLT Stylesheet Example**

Use the example XSLT stylesheet to understand the structure required by Unwired Platfrom.

The bolded elements are required. The <xsl:stylesheet> needs a <xsl:template> element. The first child element of <xsl:template> must be the <data> that also requires the a metadata <Record> element.

<rpre><xsl:stylesheet version="1.0" xmlns:xsl="http://www.w3.org/1999/XSL/
Transform"; xmlns:ns1="urn:Sample\_Enrollments" exclude-result-</pre>

```
prefixes="ns1">
        <xsl:template match="//nsl:OpGetListResponse">
                <data>
                        <Record>
                                 <Field op label="Class Cost"
op position="1" op datatype="DECIMAL"
op nullable="false">Class Cost</Field>
                                 <Field op label="Class ID"
op position="2" op datatype="STRING" op nullable="false">Class ID</
Field>
                           <Field op_label="Class_Start_Date___Time"
op position="3" op datatype="DATETIME"
op_nullable="false">Class_Start_Date___Time</Field>
                                 <Field op label="Class Title"
op position="4" op datatype="STRING"
op_nullable="false">Class_Title</Field>
                                 <Field op label="Enrollee Login"
op position="5" op datatype="STRING"
op_nullable="false">Enrollee_Login</Field>
                                 <Field op label="Temp Number"
op position="6" op datatype="INT" op nullable="true">Temp Number<//
Field>
                        </Record>
                         <xsl:for-each select="ns1:getListValues">
                                 <Record>
                                         <Field>
                                                 <xsl:attribute</pre>
name="op_position">1</xsl:attribute>
                                                 <xsl:value-of
select="ns1:Class_Cost"/>
                                         </Field>
                                         <Field>
                                                 <xsl:attribute
name="op_position">2</xsl:attribute>
                                                 <xsl:value-of
select="ns1:Class ID"/>
                                         </Field>
                                         <Field>
                                                 <xsl:attribute
name="op_position">3</xsl:attribute>
                                                 <xsl:value-of
select="ns1:Class_Start_Date____Time"/>
                                         </Field>
                                         <Field>
                                                 <xsl:attribute
name="op_position">4</xsl:attribute>
                                                 <xsl:value-of
select="ns1:Class Title"/>
                                         </Field>
                                         <Field>
                                                 <xsl:attribute
name="op_position">5</xsl:attribute>
                                                 <xsl:value-of
select="nsl:Enrollee_Login"/>
                                         </Field>
                                         <Field>
```

If you use this style sheet, the output generated by this transform would be:

```
<data>
        <Record>
                <Field op_label="Class_Cost" op_position="1"
op_datatype="DECIMAL" op_nullable="false">Class_Cost</Field>
                <Field op label="Class ID" op position="2"
op_datatype="STRING" op_nullable="false">Class_ID</Field>
                <Field op_label="Class_Start_Date___Time"
op position="3" op datatype="DATETIME"
op_nullable="false">Class_Start_Date___Time</Field>
                <Field op label="Class Title" op position="4"</pre>
op_datatype="STRING" op_nullable="false">Class_Title</Field>
                <Field op label="Enrollee Login" op position="5"
op_datatype="STRING" op_nullable="false">Enrollee_Login</Field>
                <Field op_label="Temp_Number" op_position="6"
op datatype="INT" op nullable="true">Temp Number</Field>
        </Record>
        <Record>
                <Field op_position="1">100.00</Field>
                <Field op_position="2">00001</Field>
                <Field op_position="3">2010-07-02T10:27:35-07:00</
Field>
             <Field op_position="4">Managing Within the Law</Field>
                <Field op_position="5">Demo</Field>
                <Field op position="6"/>
        </Record>
        <Record>
                <Field op position="1">150.00</Field>
                <Field op_position="2">00005</Field>
                <Field op_position="3">2005-11-17T08:00:00-08:00</
Field>
               <Field op_position="4">Microsoft Word for Beginners</
Field>
                <Field op_position="5">Demo</Field>
                <Field op position="6"/>
        </Record>
        <Record>
                <Field op_position="1">299.00</Field>
                <Field op_position="2">00006</Field>
                <Field op_position="3">2005-11-15T08:00:00-08:00</
Field>
                <Field op_position="4">Meeting Planning and
Facilitation</Field>
                <Field op_position="5">Demo</Field>
```

Custom XSLT Transforms

# Index c

companion documentation 1 custom development features 1 custom filters See result set filters

# D

data change notification filters 36 data change notification filter example 37 implementing 37 data change notification interface 27 data change notification parameters 28 data change notification syntax 28 data change notification with payload 28 data change notification, results 35 documentation roadmap document descriptions 3

# F

filters data change notification 36 result set 13

## G

guide, introducing 1

## Н

HTTP interface for data change notification 27

## I

interfaces 2 introduction 1

#### J

Javadocs 2

#### JPDA

enabling 13

### Μ

messages, transforming 40

#### Ρ

parameters, data change notification dcn\_request 28 domain 28 package 28 password 28 unwired\_server 28 unwired\_server\_port 28 username 28

## R

response messages, transforming 40 REST transforming data See Transforms result checker 19 default SAP code 22 result checker, customizing 16 result checker, implementing 15 result checkers 15 result set filters 8, 11 debugging 13 deploying 11

## S

SAP result checker 15 server API features 1 SOAP transforming data See Transforms stylesheet syntax, XSLT 40 syntax, XSLT 40

# Т

transforms custom, introducing 39 implementing 39 stylesheet example 41 stylesheet syntax 40 when to use custom files 39

#### W

Web services

transforming data See Transforms

# Х

XSLTs See Transforms